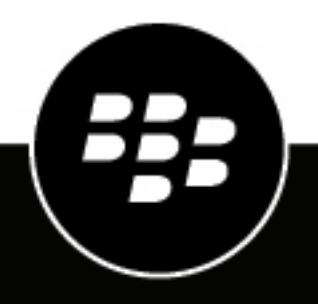

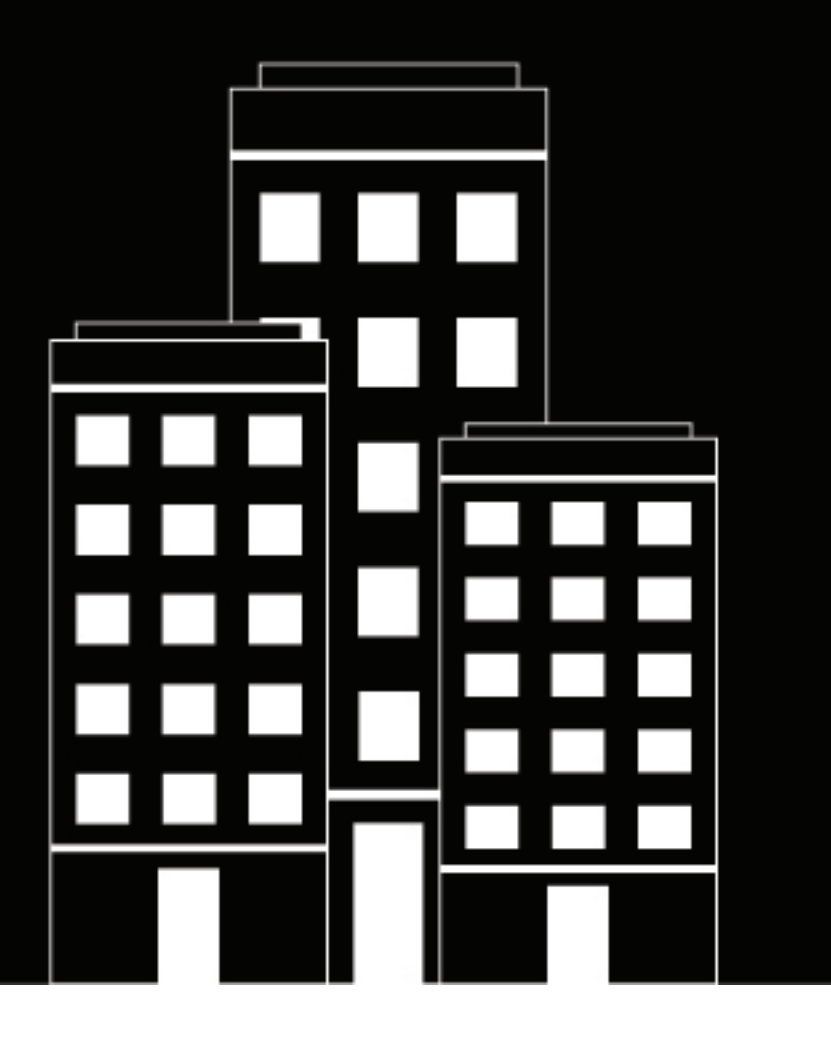

# BlackBerry Workspaces plug-in for BlackBerry UEM Administration Guide

4.10.x

2021-11-17Z

## Contents

| About this guide                                                                                   | .5   |
|----------------------------------------------------------------------------------------------------|------|
| What is BlackBerry Workspaces?                                                                     | . 6  |
|                                                                                                    | _    |
| Sign up for BlackBerry workspaces                                                                  | . /  |
| Log in to BlackBerry UEM Cloud for the first time                                                  | 7    |
| Setting up BlackBerry Workspaces                                                                   | . 8  |
| Steps to set up BlackBerry Workspaces                                                              | .9   |
| BlackBerry Workspaces licenses                                                                     | 10   |
| How BlackBerry Workspaces licensing works in BlackBerry UEM                                        | .10  |
| License requirements for the BlackBerry Workspaces service                                         | 10   |
| Determining what BlackBerry Workspaces licenses you need                                           | .11  |
| Changing the license type for the BlackBerry Workspaces service                                    | 12   |
| Change the WatchDox by BlackBerry license type that is assigned to users enabled for the           |      |
| WatchDox service                                                                                   | 12   |
| View license information                                                                           | 12   |
| License expiration                                                                                 | 13   |
| BlackBerry Workspaces license compliance                                                           | 13   |
| BlackBerry Workspaces service.                                                                     | 13   |
| Correcting BlackBerry Workspaces license compliance issues                                         | . 14 |
| Log in to BlackBerry UEM                                                                           | 15   |
| Viewing services associated with the user list                                                     | .15  |
| Filter and view the services associated with a user                                                | 15   |
| Managing BlackBerry Workspaces capabilities in BlackBerry UEM                                      | 17   |
| BlackBerry Workspaces capabilities                                                                 | .17  |
| Permissions for BlackBerry Workspaces capabilities                                                 | .17  |
| Assign a BlackBerry Workspaces capability to a BlackBerry UEM administrative role                  | .18  |
| Change a BlackBerry Workspaces capability that is assigned to a BlackBerry UEM administrative role | 18   |
| Remove BlackBerry Workspaces capability from a BlackBerry UEM administrative role                  | 19   |
| Configuring the BlackBerry Workspaces settings                                                     | 20   |

|                                   |      | <br> | -  |
|-----------------------------------|------|------|----|
| Provisioning user roles to all us | sers | <br> | 20 |

| Enabling users with the BlackBerry Workspaces service                                       | 21   |
|---------------------------------------------------------------------------------------------|------|
| Steps to enable users with the BlackBerry Workspaces service                                | 21   |
| Create a user account and enable the BlackBerry Workspaces service in BlackBerry UEM        | . 21 |
| Enable the BlackBerry Workspaces service for an existing user account in BlackBerry UEM     | 23   |
| Enable the BlackBerry Workspaces service for multiple user accounts in BlackBerry UEM       | . 24 |
| Create a BlackBerry Workspaces user account                                                 | 24   |
| Remove the BlackBerry Workspaces service from a user account                                | 24   |
| Delete a BlackBerry UEM user account that is enabled with the BlackBerry Workspaces service | . 25 |
| BlackBerry Workspaces app configuration settings                                            | 26   |
|                                                                                             |      |
| Managing BlackBerry Workspaces resources                                                    | 27   |
| Migrating users enabled with the BlackBerry Workspaces service                              | 28   |
| Check the version of the BlackBerry Workspaces plug-in for BlackBerry<br>UEM                | 29   |
| Cleasenv                                                                                    | 20   |
| GIUSSary                                                                                    | 30   |
| Legal notice                                                                                | 31   |

# About this guide

This guide describes how to configure and administer BlackBerry Workspaces in an on-premises environment.

This guide is intended for senior and junior IT professionals who are responsible for setting up and administering the BlackBerry Workspaces service.

# What is BlackBerry Workspaces?

BlackBerry Workspaces is a secure, easy-to-use file-sharing service that allows users to securely access, synchronize, edit, and share files and folders from Windows or macOS tablets and computers or on iOS, Android, or BlackBerry 10 devices.

You install the BlackBerry Workspaces plug-in for BlackBerry UEM and purchase licenses to integrate BlackBerry Workspaces management into the BlackBerry UEM management console in an on-premises environment. You use the BlackBerry Workspaces tab to manage resources such as users, workspaces, distribution lists, and groups. You use BlackBerry Workspaces settings to configure the BlackBerry Workspaces service.

When the BlackBerry Workspaces plug-in for BlackBerry UEM is installed in your environment, it allows BlackBerry UEM and the BlackBerry Workspaces server to communicate with each other over HTTPS when:

- · User accounts are enabled for the BlackBerry Workspaces service
- User capabilities are changed
- · User accounts are deleted
- Workspaces settings are changed

# Sign up for BlackBerry Workspaces

You can sign up for a trial of BlackBerry Workspaces using a BlackBerry Online Account. When you start the trial, a BlackBerry UEM Cloud instance is created. You can access it from your account. If you do not have a BlackBerry Online Account, you can create one.

After the trial, contact your BlackBerry Account Manager if you are interested in purchasing BlackBerry Workspaces licenses.

- 1. Go to https://ca.blackberry.com/enterprise/blackberry-workspaces.
- 2. Click Free Trial.

•

3. Do one of the following:

| Option                                                    | Steps                                                                                                    |
|-----------------------------------------------------------|----------------------------------------------------------------------------------------------------|
| If you already have a BlackBerry<br>Online Account        | <ul> <li>a. Beside Already have BlackBerry Online Account?, click Sign in.</li> <li>b. Enter your username and password.</li> <li>c. Click Log in.</li> </ul>                                                                                                    |
| If you do not already have a<br>BlackBerry Online Account | <ul> <li>a. Enter your name and contact information.</li> <li>b. Enter and confirm a password for your BlackBerry Online Account.</li> <li>c. Click Start Trial.</li> <li>d. Click I Agree to agree to the terms and conditions.</li> <li>e. Check your email inbox for a validation link and click it.</li> <li>f. Enter your BlackBerry Online Account credentials.</li> </ul> |

4. Specify the domain name that you want to use and click Continue.

When the your trial is ready, you are directed to your instance of BlackBerry Workspaces. To manage BlackBerry Workspaces and add users, use the BlackBerry UEM Cloud management console where you can see your licenses, and more.

After you finish: Log in to BlackBerry UEM Cloud for the first time

## Log in to BlackBerry UEM Cloud for the first time

After you have started your trial, you can add users, manage BlackBerry Workspaces settings, and set user permissions in BlackBerry UEM Cloud.

- 1. In the BlackBerry Online Account Admin Portal, click Organization.
- 2. Click Servers.
- 3. On the Unified Endpoint Manager (UEM) tab, under BlackBerry Cloud, click Open beside the BlackBerry UEM Cloud instance that you created for your BlackBerry Workspaces product.
- 4. Enter your BlackBerry Online Account username and password. Click Sign in.
- 5. Accept the license agreement. Click Continue.

# Setting up BlackBerry Workspaces

After you install the BlackBerry Workspaces plug-in for BlackBerry UEM, you can perform the following tasks in the BlackBerry UEM management console:

- Enable BlackBerry Workspaces capabilities for preconfigured and custom BlackBerry UEM administrative roles
- Enable the BlackBerry Workspaces service for users
- · Configure and manage the default BlackBerry Workspaces settings
- · Manage users, workspaces, distribution lists, and groups

# **Steps to set up BlackBerry Workspaces**

When you set up BlackBerry Workspaces, you perform the following actions:

| Step | Action                                                                                 |
|------|----------------------------------------------------------------------------------------|
| 1    | Obtain BlackBerry Workspaces licenses.                                                 |
| 2    | Log in to BlackBerry UEM.                                                              |
| 3    | configure BlackBerry UEM administrative roles with BlackBerry Workspaces capabilities. |
| 4    | Configure the BlackBerry Workspaces settings.                                          |
| 5    | Enable the BlackBerry Workspaces service for users.                                    |
| 6    | Manage BlackBerry Workspaces users, workspaces, distribution lists, and groups.        |

# **BlackBerry Workspaces licenses**

BlackBerry Workspaces licenses control the BlackBerry Workspaces service that is enabled for device users in BlackBerry UEM. BlackBerry Workspaces provides user-based licenses, which allow a user to use BlackBerry Workspaces on multiple devices with a single license. Users in your BlackBerry UEM organization can use one or more licenses depending on the services that are enabled. For example,

- If a user is enabled for device management on BlackBerry UEM and then enabled for the BlackBerry Workspaces service, two licenses are associated with the user account. One license is used to activate the device on BlackBerry UEM, and one is used to enable the BlackBerry Workspaces service.
- If a user is enabled for the BlackBerry Workspaces service but not for device management, the user uses one license.
- If a user is activated for device management but not for the BlackBerry Workspaces service, the device uses one license.
- If a user in your environment shares content with an external user (a user that does not have an account on BlackBerry UEM), a user account for the external user is added to BlackBerry UEM.
  - If the user is within the organization, for example a department that is not MDM-enabled, the user uses a license.
  - If the user is outside of the organization, the user does not use a license.

For more information about licenses for device management, see the Licensing content.

## How BlackBerry Workspaces licensing works in BlackBerry UEM

You must obtain BlackBerry Workspaces licenses to enable the BlackBerry Workspaces service for users in your environment. After you purchase the licenses, the BlackBerry Workspaces licenses section is displayed on the Licensing summary screen in the BlackBerry UEM management console. BlackBerry UEM supports SIM and Server licensing models, and you can use licenses from either or both models, depending on your organization's requirements. If your environment uses both SIM and server licences, SIM licenses are always consumed before server licenses. To use SIM licenses, devices must have SIM cards that the wireless service provider has provisioned.

| Licensing model | Description                                                                              | Category     |
|-----------------|------------------------------------------------------------------------------------------|--------------|
| Server licenses | Licenses that you buy from BlackBerry or a BlackBerry partner.                           | Subscription |
| SIM licenses    | Licenses that you buy from your wireless service provider as part of your existing plan. | -            |

For more information about purchasing and activating licenses, see the BlackBerry UEM Licensing content.

## License requirements for the BlackBerry Workspaces service

The following table lists the licenses that are required to use the BlackBerry Workspaces service. BlackBerry UEM checks for available BlackBerry Workspaces licenses in the order listed. You enable the BlackBerry Workspaces service when you create a user account or in the user summary screen of an existing user.

| Devices                                                                                                    | Requirements                                                                                                    | Required BlackBerry Workspaces<br>license                                                                                                    |
|----------------------------------------------------------------------------------------------------|----------------------------------------------------------------------------------------------------|----------------------------------------------------------------------------------------------------|
| <ul> <li>Windows tablets and computers</li> <li>macOS tablets and computers</li> <li>iOS</li> <li>Android</li> <li>BlackBerry 10</li> </ul> | <ul> <li>BlackBerry UEM version 12.7 or later</li> <li>Compatible version of BlackBerry<br/>Workspaces server (see the<br/>BlackBerry UEM Compatibility<br/>matrix)</li> </ul> | <ul> <li>One of the following:</li> <li>1. BlackBerry Enterprise Mobility Suite - Content Edition*</li> <li>2. BlackBerry Workspaces Enterprise Edition</li> <li>3. BlackBerry Workspaces Standard Edition</li> </ul> |

\* For more information about licenses that are required to support the features of the BlackBerry Enterprise Mobility Suites, including the BlackBerry Workspaces service, when you integrate BlackBerry UEM and BlackBerry Dynamics, see the Licensing content.

For more information about BlackBerry Workspaces apps, see BlackBerry Workspaces apps.

## **Determining what BlackBerry Workspaces licenses you need**

When you purchase licenses for the BlackBerry Workspaces service, you purchase the license type that corresponds to the feature set of the BlackBerry Workspaces server in your environment. For example, if you use a BlackBerry Workspaces Standard server in your environment, the server uses the standard feature set and you must purchase BlackBerry Workspaces Standard Edition licenses.

For more information about features included with a version of the BlackBerry Workspaces server, see the BlackBerry Workspaces product page.

The following table describes the available BlackBerry Workspaces licenses.

| BlackBerry Workspaces license<br>type                     | Description                                                                                                    |
|-----------------------------------------------------------|----------------------------------------------------------------------------------------------------|
| BlackBerry Enterprise Mobility<br>Suite - Content Edition | Purchase this suite to use the following features of BlackBerry<br>Workspaces:                                                                                                    |
|                                                           | <ul> <li>Content connectors and identity connectors</li> <li>All features included in the BlackBerry Workspaces Standard Edition license</li> </ul>                                                                           |
|                                                           | For more information about this license type and additional features this license suite provides, see the Licensing content.                                                                                                  |
| BlackBerry Workspaces Enterprise<br>Edition               | Purchase this license type if you have a BlackBerry Workspaces<br>Enterprise server available in your environment and you require users<br>enabled with the BlackBerry Workspaces service to have the following<br>abilities: |
|                                                           | <ul> <li>Content connectors and identity connectors</li> <li>All features included in the BlackBerry Workspaces Standard Edition license</li> </ul>                                                                           |

| BlackBerry Workspaces license<br>type     | Description                                                                                                    |
|-------------------------------------------|----------------------------------------------------------------------------------------------------|
| BlackBerry Workspaces Standard<br>Edition | Purchase this license type if you have a BlackBerry Workspaces<br>Standard server available in your environment and you require users<br>enabled with the BlackBerry Workspaces service to have the following<br>abilities: |
|                                           | <ul><li>Admin IT console</li><li>Secure user workspaces for collaboration</li></ul>                                                                                                    |

For more information about connectors, see the BlackBerry Workspaces Administration content.

## Changing the license type for the BlackBerry Workspaces service

Your BlackBerry Workspaces license requirements change when the feature set of your BlackBerry Workspaces server changes (for example, when you upgrade from a BlackBerry Workspaces Standard server to a BlackBerry Workspaces Enterprise server). When users are enabled for the BlackBerry Workspaces service, you must have the appropriate license type for users to use the BlackBerry Workspaces features or BlackBerry UEM will be out of compliance.

- If your environment is running WatchDox by BlackBerry server 5.2 or later, the WatchDox by BlackBerry server is automatically queried for the new feature set when it is upgraded. When a user account is enabled for the WatchDox service, the feature set is assigned to the user account and the corresponding license is assigned.
- If your environment is running WatchDox by BlackBerry server 4.8.x to 5.1.x, you must specify the feature set
  of the upgraded WatchDox by BlackBerry server in your environment. When a user account is enabled for the
  WatchDox service, the feature set that is specified in the BlackBerry UEM management console is assigned to
  the user account and the corresponding license is assigned.

# Change the WatchDox by BlackBerry license type that is assigned to users enabled for the WatchDox service

Complete this task if your environment is using WatchDox by BlackBerry server version 4.8.x to 5.1.x and the BlackBerry Workspaces plug-in for BlackBerry UEM.

- 1. On the menu bar, expand Settings > BlackBerry Workspaces > Configuration.
- 2. In the License type drop-down list, select the license type that corresponds to the feature set of the WatchDox by BlackBerry server in your environment.
- 3. Click Save.

## **View license information**

You can view license information for BlackBerry Workspaces on the Licensing summary page. If an issue with BlackBerry Workspaces licenses requires your attention, the BlackBerry Workspaces licensing section displays a warning or error icon. For more information about licensing statuses, see the Licensing content.

On the menu bar, click Settings > Licensing.

- SIM licenses: For each BlackBerry Workspaces license type, the number of licenses in use.
- Server licenses: For each BlackBerry Workspaces license type, the total number of licenses, the number of available licenses, the number of licenses in use, and the license expiration dates.

## License expiration

You can have trial and paid BlackBerry Workspaces licenses. The final expiration date of the licenses determine how long a license is valid.

The Licensing summary page displays a warning and the expiration date when a BlackBerry Workspaces license will expire. By default, this warning appears 28 days before the trial or paid licenses expire. You can change the expiration warning period. For instructions, see the Licensing content.

## **BlackBerry Workspaces license compliance**

BlackBerry UEM tracks usage for each license type and detects when the license requirements are not met. You can check the compliance status for the organization when you log in to BlackBerry UEM console. When the license requirements are not met, an "Overall compliance status" message listing the service that is out of compliance appears on the Licensing summary page for a BlackBerry Workspaces license type. You can view the unlicensed features and number of violations by clicking **View unlicenced features**.

### **BlackBerry Workspaces service**

Usage can be exceeded for a BlackBerry Workspaces license type if:

- You enable a number of users with the BlackBerry Workspaces service that exceeds the number of valid licenses
- · BlackBerry Workspaces licenses expire while they are in use

| State                                                      | Description                                                                                       | Conditions                                                                                                    | Actions                                                                                                    |
|------------------------------------------------------------|---------------------------------------------------------------------------------------------------|----------------------------------------------------------------------------------------------------|----------------------------------------------------------------------------------------------------|
| In compliance                                              | When all license<br>requirements are met,<br>the organization is in<br>compliance.                | -                                                                                                    | Monitor licensing status<br>in BlackBerry UEM,<br>document expiration date<br>of BlackBerry Workspaces<br>when purchased. |
| Out of compliance<br>- usage exceeds<br>number of licenses | When one or more license<br>compliance issues exist,<br>the organization is out of<br>compliance. | <ul> <li>Devices activated with<br/>the service continue to<br/>work as expected.</li> </ul>                                                                                                    | Correct all license<br>compliance issues.                                                                                 |
| Out of compliance<br>- licenses expire<br>(Grace)          | When the license<br>expiration date is passed.                                                    | <ul> <li>For devices enabled<br/>with the BlackBerry<br/>Workspaces service,<br/>all services are blocked<br/>with an error message<br/>indicating that the<br/>licenses expired.</li> <li>In BlackBerry UEM, all<br/>services are blocked<br/>with an error message<br/>indicating that the<br/>licenses expired.</li> </ul> | Contact your BlackBerry<br>representative or<br>BlackBerry partner to<br>renew your BlackBerry<br>Workspaces licenses.    |

| State                                       | Description                                    | Conditions                                                                                                    | Actions                                                                                                    |
|---------------------------------------------|------------------------------------------------|----------------------------------------------------------------------------------------------------|----------------------------------------------------------------------------------------------------|
| BlackBerry<br>Workspaces<br>licenses expire | When the license<br>expiration date is passed. | <ul> <li>For devices enabled<br/>with the BlackBerry<br/>Workspaces service,<br/>all services are blocked<br/>with an error message<br/>indicating that the<br/>licenses expired.</li> <li>In BlackBerry UEM, all<br/>services are blocked<br/>with an error message<br/>indicating that the<br/>licenses expired.</li> </ul> | Contact your BlackBerry<br>representative or<br>BlackBerry partner to<br>renew your BlackBerry<br>Workspaces licenses. |

### **Correcting BlackBerry Workspaces license compliance issues**

To correct license compliance issues, you can perform any of the following actions:

- Obtain the appropriate BlackBerry Workspaces license types
- · Remove the BlackBerry Workspaces service from user accounts

When a domain is out of compliance, BlackBerry UEM evaluates compliance every hour. After you correct all license compliance issues, the domain remains out of compliance until BlackBerry UEM recognizes the change in state. It may take up to 24 hours for BlackBerry UEM to recognize the compliance change. To recognize the compliance change before the 24 hours, view the Licensing Summary page. Updates might not be immediate.

# Log in to BlackBerry UEM

The management console allows you to perform administrative tasks for devices in your organization that are managed by BlackBerry UEM.

### Before you begin:

- Locate the web address (for example, https://<hostname>/admin/index.jsp.) and login information for the
  management console. You can find the information in the inbox of the email account that is associated with
  your BlackBerry UEM account.
- You must know the authentication method and the domain (applicable for Microsoft Active Directory authentication only).
- 1. In the browser, type the web address for the BlackBerry UEM management console of your organization.
- 2. In the Username field, type your username.
- 3. In the Password field, type your password.
- 4. If necessary, in the Sign in using drop-down list, do one of the following:
  - Click Direct authentication.
  - Click LDAP authentication.
  - Click **Microsoft Active Directory authentication**. In the **Domain** field, type the Microsoft Active Directory domain.
- 5. Click Sign in.

**After you finish:** You can change your login password by clicking the user icon in the top-right corner of the management console.

## Viewing services associated with the user list

When more than one service is available in your BlackBerry UEM environment, the All users tab is displayed in the management console. The All users tab provides an overview of all the users and services that are available in your environment.

You can use filters to view only the information that is relevant to your task. You can filter the user list by selecting one filter at a time or by selecting multiple filters. In the default view, no service filters are selected, and all users and filter categories are displayed. You can filter the user accounts using different service options. For example, you can filter the user list by users who are enabled for the BlackBerry Workspaces service.

### Filter and view the services associated with a user

You can filter and view the services that are available in your organization. When you turn on multiple selection, you can select multiple filters before you apply them, and you can select multiple filters in each category. When you turn off multiple selection, each filter is applied when you select it, and you can select only one filter in each category.

- 1. On the menu bar, click Users.
- 2. Click 🗗 to turn on or turn off multiple selection.
- 3. Under Filters, expand one or more services.

Each category includes only filters that display results and each filter indicates the number of results to display when you apply it.

- 4. Perform one of the following actions:
  - If you turned on multiple selection, select the check box for each filter that you want to apply. Click Submit.

- If you turned off multiple selection, click the filter that you want to apply.
- 5. Optionally, in the right pane, click **Clear all** or click  $\times$  for each filter that you want to remove.

## Managing BlackBerry Workspaces capabilities in BlackBerry UEM

You can assign one or more BlackBerry Workspaces capabilities to preconfigured or custom administrative roles in BlackBerry UEM. The actions that administrators assigned to each role can perform are defined by the BlackBerry Workspaces capability that is assigned to the role. Each BlackBerry Workspaces capability has a set of permissions that specifies the information that BlackBerry UEM administrators can view and the actions that they can perform when they manage BlackBerry Workspaces in the BlackBerry UEM management console.

You must be a Security Administrator to view, change, or assign roles in BlackBerry UEM. By default, the BlackBerry UEM Security Administrator role is assigned all the BlackBerry Workspaces capabilities when you install the BlackBerry Workspaces plug-in for BlackBerry UEM. After the installation, you can assign the appropriate BlackBerry Workspaces capabilities to preconfigured or custom roles.

For example, the BlackBerry UEM Senior HelpDesk role can add and delete BlackBerry UEM user accounts. If a user account is enabled for the BlackBerry Workspaces service, administrators who are assigned the Senior HelpDesk role must have the BlackBerry Workspaces Helpdesk administrator capability so that they can remove the BlackBerry Workspaces service before they can delete the user account.

For more information about BlackBerry UEM administrative roles, see the BlackBerry UEM Administration content.

### **Related tasks**

Assign a BlackBerry Workspaces capability to a BlackBerry UEM administrative role Change a BlackBerry Workspaces capability that is assigned to a BlackBerry UEM administrative role Remove BlackBerry Workspaces capability from a BlackBerry UEM administrative role

## **BlackBerry Workspaces capabilities**

The following BlackBerry Workspaces capabilities can be enabled for preconfigured and custom BlackBerry UEM administrative roles:

- Organization administrator
- Helpdesk administrator
- · Audit helpdesk administrator

## **Permissions for BlackBerry Workspaces capabilities**

The following table lists the permissions that are turned on for each BlackBerry Workspaces capability. The Security Administrator role in BlackBerry UEM has full permissions to the management console. By default, only the Security Administrator role has the Organization administrator capability assigned for the BlackBerry Workspaces tab and BlackBerry Workspaces settings. You can enable BlackBerry Workspaces capabilities for preconfigured and custom administrative roles in BlackBerry UEM. When more than one BlackBerry Workspaces capability is assigned to a user account, the user receives the cumulative permissions of the assigned capabilities.

| Capability                                                                                                | Organization<br>administrator | Helpdesk<br>administrator | Audit helpdesk<br>administrator |
|----------------------------------------------------------------------------------------------------|-------------------------------|---------------------------|---------------------------------|
| Configure, change, and view the<br>BlackBerry Workspaces Settings                                         | $\checkmark$                  | _                         | _                               |
| View the BlackBerry Workspaces tab                                                                        | $\checkmark$                  | $\checkmark$              | $\checkmark$                    |
| Enable the BlackBerry Workspaces service<br>using the Add user feature on the Users<br>and Devices screen | $\checkmark$                  | $\checkmark$              | $\checkmark$                    |
| Enable the BlackBerry Workspaces service from the User details screen                                     | $\checkmark$                  | $\checkmark$              | $\checkmark$                    |
| Remove the BlackBerry Workspaces service from a user account                                              | $\checkmark$                  | $\checkmark$              | $\checkmark$                    |

# Assign a BlackBerry Workspaces capability to a BlackBerry UEM administrative role

**Before you begin:** You must be a Security Administrator in BlackBerry UEM to assign BlackBerry Workspaces capabilities to a BlackBerry UEM administrative role.

- 1. On the menu bar, click Settings > Administrators > Roles.
- 2. Click the role that you want to assign a BlackBerry Workspaces capability to.
- 3. Click /.
- 4. In the Workspaces section, select one or more applicable BlackBerry Workspaces capabilities.
- 5. Click Save.

# Change a BlackBerry Workspaces capability that is assigned to a BlackBerry UEM administrative role

**Before you begin:** You must be a Security Administrator in BlackBerry UEM to change the BlackBerry Workspaces capabilities that are assigned to a BlackBerry UEM administrative role.

- 1. On the menu bar, click Settings > Administrators > Roles.
- 2. Click the BlackBerry UEM role that you want to change the BlackBerry Workspaces capability for.
- 3. Click /.
- 4. In the Workspaces section, make the necessary changes.
- 5. Click Save.

# Remove BlackBerry Workspaces capability from a BlackBerry UEM administrative role

**Before you begin:** You must be a Security Administrator in BlackBerry UEM to remove BlackBerry Workspaces capabilities from a BlackBerry UEM administrative role.

- 1. On the menu bar, click **Settings > Administrators > Roles**.
- 2. Click the role that you want to remove the BlackBerry Workspaces capability from.
- 3. Click N.
- 4. In the Workspaces section, clear the BlackBerry Workspaces capability check boxes.
- 5. Click Save.

# **Configuring the BlackBerry Workspaces settings**

You can configure the following BlackBerry Workspaces settings in the BlackBerry UEM management console:

- · Bulk provision user roles by email domain and Microsoft Active Directory
- Create and manage a list of email addresses that are denied access to your organization's BlackBerry
  Workspaces account
- Configure connectors
- · Configure security policies
- · Generate logs and reports for users and workspaces
- Configure Workspaces
- Configure authentication

You can access the BlackBerry Workspaces settings in the BlackBerry UEM Settings screen.

For more information about configuring the BlackBerry Workspaces settings in your environment, see the BlackBerry Workspaces Server Administration content.

### Provisioning user roles to all users

You can enable all users in your environment for the BlackBerry Workspaces service using the following methods:

- · Provision user roles by email domain
- Provision user roles by Active Directory

**Note:** After you provision user roles, you must provide users in your environment with the web address of the BlackBerry Workspaces instance and have users create their BlackBerry Workspaces accounts. By default, the web address of BlackBerry Workspaces is https://<*domain*><*FQDN of the BlackBerry Workspaces server*>.com. For information about creating a BlackBerry Workspaces user account, see Create a BlackBerry Workspaces user account.

For information about provisioning user roles by email domain and Active Directory, see the BlackBerry Workspaces Server Administration content.

## **Enabling users with the BlackBerry Workspaces service**

You can enable the BlackBerry Workspaces service when you create a user account in BlackBerry UEM.

When you create a user account in BlackBerry UEM, you specify the email address and one or more BlackBerry Workspaces user roles for the user account. The user role defines the actions that a user can perform. When multiple user roles are assigned, the user receives the permissions of all the user roles.

Users must create a BlackBerry Workspaces account using the account details that they receive in an email. Users create and manage their own passwords to access the BlackBerry Workspaces account. The password for the BlackBerry Workspaces account is separate from the password that is set in the BlackBerry UEM activation email.

## Steps to enable users with the BlackBerry Workspaces service

When you enable the BlackBerry Workspaces service for a user, you perform the following actions:

| Step | Action                                                                                                    |
|------|----------------------------------------------------------------------------------------------------|
| 1    | <ul> <li>Complete one of the following tasks:</li> <li>Create a user account and enable the BlackBerry Workspaces service.</li> <li>Enable the BlackBerry Workspaces service for existing BlackBerry UEM user accounts.</li> </ul> |
| 2    | Have the user create a BlackBerry Workspaces account.                                                                                                    |

### Create a user account and enable the BlackBerry Workspaces service in BlackBerry UEM

**Before you begin:** If you want to add a directory user, verify that BlackBerry UEM is connected to your company directory. For information about connecting BlackBerry UEM to a company directory and enabling directory-linked groups, see the Configuration content.

- 1. On the menu bar, click Users.
- 2. Click Add user.
- 3. Perform one of the following tasks:

| Task                 | Steps                                                                                                    |
|----------------------|----------------------------------------------------------------------------------------------------|
| Add a directory user | <ul> <li>a. On the Company directory tab, in the search field, specify the search criteria for the directory user that you want to add. You can search by first name, last name, display name, username, or email address.</li> <li>b. In the search results, select the user account.</li> </ul> |

| Task             | Steps                                                                                                    |
|------------------|----------------------------------------------------------------------------------------------------|
| Add a local user | <ul> <li>a. Click the Local tab.</li> <li>b. In the First name field, type a first name for the user account.</li> <li>c. In the Last name field, type a last name for the user account.</li> <li>d. In the Display name field, make changes if necessary. The display name is automatically configured with the first and last name that you specified.</li> <li>e. In the Username field, type a unique username for the user account.</li> <li>f. In the Email address field, type a contact email for the user account. An email address for the user account is required when you enable the BlackBerry Workspaces service.</li> </ul> |

4. If local groups exist in BlackBerry UEM and you want to add a user account to groups, in the Available groups list, select one or more groups. Click ➡.

When you create a user account, you can only add it to local groups in BlackBerry UEM. If the user account is a member of a directory-linked group, it is automatically associated with that group when the synchronization between BlackBerry UEM and your company directory occurs.

To add the user to a user group that is assigned an administrative role, you must be a Security Administrator.

- 5. If you add a local user, in the **Console password** field, create a password for BlackBerry UEM Self-Service. If the user is assigned an administrative role, they can also use the password to access the management console.
- 6. In the **Enabled services** section, clear the **Enable user for device management** option if you do not want to enable the user for device management. By default, this option is enabled.
- 7. In the **BlackBerry Workspaces** section, select the **Enable Workspaces** check box. By default, users enabled with the BlackBerry Workspaces service receive the Visitor role.
- 8. Select one or more user roles. Click +.
- 9. Perform one of the following tasks:

| Task                                                                                              | Steps                                                                                                    |
|---------------------------------------------------------------------------------------------------|----------------------------------------------------------------------------------------------------|
| Have users activate devices<br>with the activation profile that is<br>currently assigned to them. | <ul> <li>a. In the Activation option drop-down list, select Default device activation.</li> <li>b. In the Activation password drop-down list, select whether you want to set the password or autogenerate a password.</li> <li>c. Optionally, change the activation period expiration. The activation period expiration specifies how long the activation password remains valid.</li> <li>d. If you want the activation password to be valid only for one device activation, select Activation period expires after the first device is activated.</li> <li>e. In the Activation email template drop-down list, click a template to use for the activation email.</li> </ul> |

| Task                                                               | Steps                                                                                                    |
|--------------------------------------------------------------------|----------------------------------------------------------------------------------------------------|
| Pair an activation password with<br>a specific activation profile. | <ul> <li>a. In the Activation option drop-down list, select Device activation with specified activation profile.</li> <li>b. In the Activation profile drop-down list, select the activation profile that you want to pair with a password.</li> <li>c. In the Activation password drop-down list, select whether you want to set the password or autogenerate a password.</li> <li>d. Optionally, change the activation period expiration. The activation period expiration specifies how long the activation password remains valid.</li> <li>e. If you want the activation password to be valid only for one device activation, select Activation period expires after the first device is activated.</li> <li>f. In the Activation email template drop-down list, click a template to use for the activation email.</li> </ul> |
| Allow users to activate only<br>BlackBerry Dynamics apps           | <ul> <li>a. In the Activation option drop-down list, select BlackBerry Dynamics access key generation.</li> <li>b. In the Number of access keys to generate drop-down list, select the number of keys. Each key can be used only once to activate a BlackBerry Dynamics app.</li> <li>c. Select the number of days that you want the access key to remain valid.</li> <li>d. In the Activation email template drop-down list, click a template to use for the activation email.</li> </ul>                                                                                                    |
| Add user to BlackBerry UEM only.                                   | a. In the Activation option drop-down list, select Do not set.                                                                                                    |

10.Perform one of the following actions:

- To save the user account, click **Save**.
- To save the user account and create another user account, click **Save and new**.

**After you finish:** For more information about BlackBerry Workspaces user roles, see the BlackBerry Workspaces Server Administration content.

### Enable the BlackBerry Workspaces service for an existing user account in BlackBerry UEM

- 1. On the menu bar, click Users.
- 2. Search for a user account.
- **3.** In the search results, click the username.
- **4.** On the **User summary** screen, click the **BlackBerry Workspaces** icon. To enable the user for the BlackBerry Workspaces service, the user account must have an associated email address.
- 5. In the Enable BlackBerry Workspaces dialog box, select one or more user roles and click +.
- 6. Click Save.

**After you finish:** For more information about BlackBerry Workspaces user roles, see the BlackBerry Workspaces Server Administration content.

### Enable the BlackBerry Workspaces service for multiple user accounts in BlackBerry UEM

When you enable the BlackBerry Workspaces service for multiple user accounts, you select the user roles that you want to assign to the accounts. You can also follow these steps to add user roles to user accounts that already have the Workspaces service enabled. Any user role that is not selected is not removed from a user.

To enable a user for the BlackBerry Workspaces service, the user account must have an email address associated with it.

- 1. On the menu bar, click Users.
- 2. Search for and select the user accounts that you want to enable the Workspaces service for.
- 3. Click
- 4. Select the BlackBerry Workspaces service.
- Select one or more user roles and click
- 6. Click Save.

**After you finish:** For more information about BlackBerry Workspaces user roles, see the BlackBerry Workspaces Server Administration content.

### Create a BlackBerry Workspaces user account

#### Before you begin:

- Users who are enabled for BlackBerry Workspaces in the BlackBerry UEM console when the user account is created, receive a Welcome to BlackBerry Workspaces email message that includes instructions to create the BlackBerry Workspaces account.
- Users create a BlackBerry Workspaces account to complete enabling the BlackBerry Workspaces service after administrators enable them for the BlackBerry Workspaces service when they create the user account.
- Users external to the environment and non-enabled with the BlackBerry Workspaces service and receive a shared workspace and document must create an account to view them.
- In the Welcome to BlackBerry Workspaces email message, follow the Getting Started instructions. If you view the workspace from your mobile device, you are prompted to download the BlackBerry Workspaces app if it is not installed on your mobile device.
- 2. In the Complete your sign in BlackBerry Workspaces email message, click Verify account.
- 3. Log in to the BlackBerry Workspaces account.

**After you finish:** For more information about installing and logging in to the BlackBerry Workspaces app for your mobile device, see BlackBerry Workspaces apps.

### Remove the BlackBerry Workspaces service from a user account

When you remove the BlackBerry Workspaces service from a user account, the user can still log in with visitor permissions. If you want to also remove a user's access and permissions, delete their BlackBerry UEM user account.

- 1. On the menu bar, click Users.
- 2. Search for a user account.
- 3. In the search results, select the name of the user account.
- 5. Click the 😑.
- 6. In the Remove BlackBerry Workspaces dialog screen, select one of the following options:

- Remove the user from all designated roles, workspace memberships, and any distribution lists, and delete all files in the user's sent items. Note: All files uploaded by this user to workspaces, and all workspaces created by the user, are not deleted and will remain in the organization.
- Move ownership of files owned by this user, designated roles, workspace memberships and distribution lists to, and enter the email address of the desired user.

In the **Email address** field, type a contact email address. A new user account is created if the email address is not associated with an existing user account.

7. Click Remove.

**After you finish:** Optionally, Delete a BlackBerry UEM user account that is enabled with the BlackBerry Workspaces service.

### Delete a BlackBerry UEM user account that is enabled with the BlackBerry Workspaces service

To remove a user's access and permissions to their BlackBerry Workspaces account, delete their BlackBerry UEM user account.

### Before you begin: Remove the BlackBerry Workspaces service from a user account

- 1. On the menu bar, click Users.
- **2.** Search for a user account.
- 3. In the search results, select the name of the user account.
- 4. Click 🗰.
- 5. Click Delete.

### **Related tasks**

Remove the BlackBerry Workspaces service from a user account

# **BlackBerry Workspaces app configuration settings**

| Option                             | Description                                                                                                    |
|------------------------------------|----------------------------------------------------------------------------------------------------|
| Allow access to Camera and Gallery | If you select this option, the BlackBerry Workspaces app allows the user to take pictures and videos and share them in the app.                                                                   |
| Workspaces Site                    | Specify the Workspaces site URL that you want users in your organization to access. When users set up the Workspaces app on their device, the site URL field is automatically completed for them. |

# **Managing BlackBerry Workspaces resources**

You can manage the following BlackBerry Workspaces enabled resources from the BlackBerry Workspaces tab in the BlackBerry UEM management console:

- Users
- Workspaces
- Distribution lists
- Groups

You can also view the BlackBerry Workspaces resources in the user details of a user account that is enabled for the BlackBerry Workspaces service.

For instructions about managing users, groups, distribution lists, workspaces, and documents in your environment, see the BlackBerry Workspaces Server Administration content.

#### **Related tasks**

Assign a BlackBerry Workspaces capability to a BlackBerry UEM administrative role Change a BlackBerry Workspaces capability that is assigned to a BlackBerry UEM administrative role Remove BlackBerry Workspaces capability from a BlackBerry UEM administrative role

# Migrating users enabled with the BlackBerry Workspaces service

After you install a new instance of BlackBerry UEM, you can use the management console to migrate users to another instance of BlackBerry UEM. When you migrate users enabled with the BlackBerry Workspaces service from a source database, the service is not migrated and you must enable the service for users on the destination server.

For more information about migrating users, devices, groups, and other data from a source BlackBerry UEM database to another BlackBerry UEM, see the BlackBerry UEM Configuration content.

# Check the version of the BlackBerry Workspaces plug-in for BlackBerry UEM

- 1. On the menu bar, click **Settings > Infrastructure > Instances**.
- 2. Expand the BlackBerry UEM instance.
- **3.** The version of the BlackBerry Workspaces plug-in for BlackBerry UEM is displayed in the **Version** column for the BlackBerry UEM UEM Core service.

# Glossary

| UEM   | Unified Endpoint Manager                                 |
|-------|----------------------------------------------------------|
| HTTPS | Hypertext Transfer Protocol over Secure Sockets<br>Layer |
| LDAP  | Lightweight Directory Access Protocol                    |
| SIM   | Subscriber Identity Module                               |

# Legal notice

©2021 BlackBerry Limited. Trademarks, including but not limited to BLACKBERRY, BBM, BES, EMBLEM Design, ATHOC, CYLANCE and SECUSMART are the trademarks or registered trademarks of BlackBerry Limited, its subsidiaries and/or affiliates, used under license, and the exclusive rights to such trademarks are expressly reserved. All other trademarks are the property of their respective owners.

Android is a trademark of Google Inc. iOS is a trademark of Cisco Systems, Inc. and/or its affiliates in the U.S. and certain other countries. iOS<sup>®</sup> is used under license by Apple Inc. Mac OS is a trademark of Apple Inc. Microsoft, Active Directory, and Windows are either registered trademarks or trademarks of Microsoft Corporation in the United States and/or other countries. All other trademarks are the property of their respective owners.

This documentation including all documentation incorporated by reference herein such as documentation provided or made available on the BlackBerry website provided or made accessible "AS IS" and "AS AVAILABLE" and without condition, endorsement, guarantee, representation, or warranty of any kind by BlackBerry Limited and its affiliated companies ("BlackBerry") and BlackBerry assumes no responsibility for any typographical, technical, or other inaccuracies, errors, or omissions in this documentation may describe some aspects of BlackBerry technology in generalized terms. BlackBerry reserves the right to periodically change information that is contained in this documentation; however, BlackBerry makes no commitment to provide any such changes, updates, enhancements, or other additions to this documentation to you in a timely manner or at all.

This documentation might contain references to third-party sources of information, hardware or software, products or services including components and content such as content protected by copyright and/or third-party websites (collectively the "Third Party Products and Services"). BlackBerry does not control, and is not responsible for, any Third Party Products and Services including, without limitation the content, accuracy, copyright compliance, compatibility, performance, trustworthiness, legality, decency, links, or any other aspect of Third Party Products and Services. The inclusion of a reference to Third Party Products and Services in this documentation does not imply endorsement by BlackBerry of the Third Party Products and Services or the third party in any way.

EXCEPT TO THE EXTENT SPECIFICALLY PROHIBITED BY APPLICABLE LAW IN YOUR JURISDICTION, ALL CONDITIONS, ENDORSEMENTS, GUARANTEES, REPRESENTATIONS, OR WARRANTIES OF ANY KIND, EXPRESS OR IMPLIED, INCLUDING WITHOUT LIMITATION, ANY CONDITIONS, ENDORSEMENTS, GUARANTEES, REPRESENTATIONS OR WARRANTIES OF DURABILITY, FITNESS FOR A PARTICULAR PURPOSE OR USE, MERCHANTABILITY, MERCHANTABLE QUALITY, NON-INFRINGEMENT, SATISFACTORY QUALITY, OR TITLE, OR ARISING FROM A STATUTE OR CUSTOM OR A COURSE OF DEALING OR USAGE OF TRADE, OR RELATED TO THE DOCUMENTATION OR ITS USE, OR PERFORMANCE OR NON-PERFORMANCE OF ANY SOFTWARE, HARDWARE, SERVICE, OR ANY THIRD PARTY PRODUCTS AND SERVICES REFERENCED HEREIN, ARE HEREBY EXCLUDED. YOU MAY ALSO HAVE OTHER RIGHTS THAT VARY BY STATE OR PROVINCE. SOME JURISDICTIONS MAY NOT ALLOW THE EXCLUSION OR LIMITATION OF IMPLIED WARRANTIES AND CONDITIONS. TO THE EXTENT PERMITTED BY LAW, ANY IMPLIED WARRANTIES OR CONDITIONS RELATING TO THE DOCUMENTATION TO THE EXTENT THEY CANNOT BE EXCLUDED AS SET OUT ABOVE, BUT CAN BE LIMITED, ARE HEREBY LIMITED TO NINETY (90) DAYS FROM THE DATE YOU FIRST ACQUIRED THE DOCUMENTATION OR THE ITEM THAT IS THE SUBJECT OF THE CLAIM.

TO THE MAXIMUM EXTENT PERMITTED BY APPLICABLE LAW IN YOUR JURISDICTION, IN NO EVENT SHALL BLACKBERRY BE LIABLE FOR ANY TYPE OF DAMAGES RELATED TO THIS DOCUMENTATION OR ITS USE, OR PERFORMANCE OR NON-PERFORMANCE OF ANY SOFTWARE, HARDWARE, SERVICE, OR ANY THIRD PARTY PRODUCTS AND SERVICES REFERENCED HEREIN INCLUDING WITHOUT LIMITATION ANY OF THE FOLLOWING DAMAGES: DIRECT, CONSEQUENTIAL, EXEMPLARY, INCIDENTAL, INDIRECT, SPECIAL, PUNITIVE, OR AGGRAVATED DAMAGES, DAMAGES FOR LOSS OF PROFITS OR REVENUES, FAILURE TO REALIZE ANY EXPECTED SAVINGS, BUSINESS INTERRUPTION, LOSS OF BUSINESS INFORMATION, LOSS OF BUSINESS OPPORTUNITY, OR CORRUPTION OR LOSS OF DATA, FAILURES TO TRANSMIT OR RECEIVE ANY DATA, PROBLEMS ASSOCIATED WITH ANY APPLICATIONS USED IN CONJUNCTION WITH BLACKBERRY PRODUCTS OR SERVICES, DOWNTIME COSTS, LOSS OF THE USE OF BLACKBERRY PRODUCTS OR SERVICES OR ANY PORTION THEREOF OR OF ANY AIRTIME SERVICES, COST OF SUBSTITUTE GOODS, COSTS OF COVER, FACILITIES OR SERVICES, COST OF CAPITAL, OR OTHER SIMILAR PECUNIARY LOSSES, WHETHER OR NOT SUCH DAMAGES WERE FORESEEN OR UNFORESEEN, AND EVEN IF BLACKBERRY HAS BEEN ADVISED OF THE POSSIBILITY OF SUCH DAMAGES.

TO THE MAXIMUM EXTENT PERMITTED BY APPLICABLE LAW IN YOUR JURISDICTION, BLACKBERRY SHALL HAVE NO OTHER OBLIGATION, DUTY, OR LIABILITY WHATSOEVER IN CONTRACT, TORT, OR OTHERWISE TO YOU INCLUDING ANY LIABILITY FOR NEGLIGENCE OR STRICT LIABILITY.

THE LIMITATIONS, EXCLUSIONS, AND DISCLAIMERS HEREIN SHALL APPLY: (A) IRRESPECTIVE OF THE NATURE OF THE CAUSE OF ACTION, DEMAND, OR ACTION BY YOU INCLUDING BUT NOT LIMITED TO BREACH OF CONTRACT, NEGLIGENCE, TORT, STRICT LIABILITY OR ANY OTHER LEGAL THEORY AND SHALL SURVIVE A FUNDAMENTAL BREACH OR BREACHES OR THE FAILURE OF THE ESSENTIAL PURPOSE OF THIS AGREEMENT OR OF ANY REMEDY CONTAINED HEREIN; AND (B) TO BLACKBERRY AND ITS AFFILIATED COMPANIES, THEIR SUCCESSORS, ASSIGNS, AGENTS, SUPPLIERS (INCLUDING AIRTIME SERVICE PROVIDERS), AUTHORIZED BLACKBERRY DISTRIBUTORS (ALSO INCLUDING AIRTIME SERVICE PROVIDERS) AND THEIR RESPECTIVE DIRECTORS, EMPLOYEES, AND INDEPENDENT CONTRACTORS.

IN ADDITION TO THE LIMITATIONS AND EXCLUSIONS SET OUT ABOVE, IN NO EVENT SHALL ANY DIRECTOR, EMPLOYEE, AGENT, DISTRIBUTOR, SUPPLIER, INDEPENDENT CONTRACTOR OF BLACKBERRY OR ANY AFFILIATES OF BLACKBERRY HAVE ANY LIABILITY ARISING FROM OR RELATED TO THE DOCUMENTATION.

Prior to subscribing for, installing, or using any Third Party Products and Services, it is your responsibility to ensure that your airtime service provider has agreed to support all of their features. Some airtime service providers might not offer Internet browsing functionality with a subscription to the BlackBerry<sup>®</sup> Internet Service. Check with your service provider for availability, roaming arrangements, service plans and features. Installation or use of Third Party Products and Services with BlackBerry's products and services may require one or more patent, trademark, copyright, or other licenses in order to avoid infringement or violation of third party rights. You are solely responsible for determining whether to use Third Party Products and Services and if any third party licenses are required to do so. If required you are responsible for acquiring them. You should not install or use Third Party Products and Services until all necessary licenses have been acquired. Any Third Party Products and Services and are provided "AS IS" with no express or implied conditions, endorsements, guarantees, representations, or warranties of any kind by BlackBerry and BlackBerry assumes no liability whatsoever, in relation thereto. Your use of Third Party Products and Services shall be governed by and subject to you agreeing to the terms of separate licenses and other agreements applicable thereto with third parties, except to the extent expressly covered by a license or other agreement with BlackBerry.

The terms of use of any BlackBerry product or service are set out in a separate license or other agreement with BlackBerry applicable thereto. NOTHING IN THIS DOCUMENTATION IS INTENDED TO SUPERSEDE ANY EXPRESS WRITTEN AGREEMENTS OR WARRANTIES PROVIDED BY BLACKBERRY FOR PORTIONS OF ANY BLACKBERRY PRODUCT OR SERVICE OTHER THAN THIS DOCUMENTATION.

BlackBerry Enterprise Software incorporates certain third-party software. The license and copyright information associated with this software is available at .https://www.blackberry.com/us/en/legal/third-party-software

BlackBerry Limited 2200 University Avenue East Waterloo, Ontario Canada N2K 0A7

BlackBerry UK Limited Ground Floor, The Pearce Building, West Street, Maidenhead, Berkshire SL6 1RL United Kingdom

Published in Canada